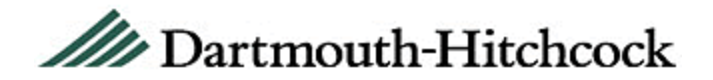

## **To Access Your Online Transcript**

- Visit the Continuing Education for Professionals website: <u>https://ce.dartmouth-hitchcock.org/login.aspx</u>
- You will be brought to the login screen. Enter your E-mail address and password to log in. If you do not know your E-mail or password, please email <u>clpd.support@hitchcock.org</u> or call (603) 653-1234 (choose option 1).
- 3. If the **Personal** tab of your **My Account** page is incomplete, you will be brought to that page. Fill in all required fields (unrequired fields are helpful to us too), then scroll down and click "Save". You will not be able to navigate the site until this step is completed.
- 4. If you are not brought to **Live Activities** page, click the **Home** button in the upper right to be brought there. Click the **Online Transcript** link on the menu on the left.

# //// Dartmouth-Hitchcock

Return to Continuing Education for Professionals Home

Home / Health Care Professionals / Education / Education A to Z / Continuing Education for Professionals

### CONTINUING EDUCATION FOR PROFESSIONALS

Live Activities

Regularly Scheduled Series Online and Enduring Activities

Online Grand Rounds

Online Transcripts

My Activities

My Account

Learning Activity Planning

MOC Part IV

Support

About Us

# Live Activities

Below is a list of live educational activities offered through the Development's CME and CNE offices. For more information, For questions, please email clpd.support@hitchcock.org.

### New Hampshire Action Coalition Annual Summit: Nursing

All New Hampshire nurses involved and interested in nursing leadership in New Hampshire are encouraged to attend this

Start: End: Location:

01/09/2018 07:30 AM 01/09/2018 04:00 PM Southern New Hampshire University, Banquet Hall 2500 N River Rd Hooksett, NH 03106 US

#### LNA Education Day

This program has been designed to provide an overall updat the clinical area in which you work, changes in evidence-ba to reinforce your...

Start: 01/18/2018 07:30 AM

- 5. You will be brought to your online transcript.
- 6. To save or print a copy, click the "Print" link on the upper right.

| /// Dartmout                              | h-Hitchcock                                                                                                    |                                              |                                        |                     |                                                               | Suppo                                 | ort Logout                       |  |
|-------------------------------------------|----------------------------------------------------------------------------------------------------|----------------------------------------------|----------------------------------------|---------------------|---------------------------------------------------------------|---------------------------------------|----------------------------------|--|
| eturn to Continuing Education f           | or Professionals Home                                                                                                    |                                              |                                        |                     |                                                               |                                       |                                  |  |
| ome / Health Care Professionals / Ec      | ducation / Education A to Z / Continuing Ed                                                                                                    | lucation for Profe                           | essionals /                            | Online Trans        | cripts                                                        |                                       |                                  |  |
| CONTINUING EDUCATION<br>FOR PROFESSIONALS | <b>Transcript</b><br>Below is a list of your completed activities. Please note, it may take 4 to 6 we                                                                                                    |                                              |                                        | Sea<br>6 weeks from | Search for activities Q<br>eeks from the date of an event for |                                       |                                  |  |
| Live Activities                           | credits to be processed and added to                                                                                                    | your transcrip                               | )L.                                    |                     |                                                               |                                       |                                  |  |
| Regularly Scheduled Series                | To print your full transcript, simply click the 'Print' icon. To view activities completed within a certain time frame,                                                                                                    |                                              |                                        |                     |                                                               |                                       |                                  |  |
| Online and Enduring Activities            | enter the start date in the 'From' field and the end date in the To' field, and then click the 'Filter by date' button.<br>Your transcript for the custom date range will display below, and can be printed by clicking the 'Print' icon. |                                              |                                        |                     |                                                               |                                       |                                  |  |
| Online Grand Rounds                       | Four durbenperior are castorn date range will objidy below, and can be printed by citching the Print (con.                                                                                                    |                                              |                                        |                     |                                                               |                                       |                                  |  |
| Online Transcripts                        | For questions, please e-mail clpd.support@hitchcock.org.                                                                                                    |                                              |                                        |                     |                                                               |                                       |                                  |  |
| My Activities                             |                                                                                                    |                                              |                                        |                     |                                                               |                                       | 📇 Print                          |  |
| My Account                                |                                                                                                    |                                              |                                        |                     | -                                                             |                                       |                                  |  |
| Learning Activity Planning                | From                                                                                                    | То                                           |                                        |                     | FILTER BY                                                     | DATE                                  |                                  |  |
| MOC Part IV                               |                                                                                                    |                                              |                                        |                     |                                                               |                                       |                                  |  |
| Support                                   |                                                                                                    |                                              |                                        |                     |                                                               |                                       | Activity                         |  |
| About Us                                  | Activity Name                                                                                                    | Provider                                     | Credit                                 | Amount              | Completed                                                     | Location                              | Format                           |  |
|                                           | Medicine Grand Rounds 2017 -Sarah<br>Wakeman, MD: From Hospital to<br>Community: Responding to the<br>Epidemic of Opioid Overdose and<br>Addiction                                                                                        | Dartmouth-<br>Hitchcock<br>Medical<br>Center | AMA<br>PRA<br>Category<br>1<br>Credit™ | 1.00<br>Credits     | 12/15/2017                                                    | Lebanon,<br>NH<br>United<br>States    | Regularly<br>Scheduled<br>Series |  |
|                                           | DHMC-Mayo Gastroenterology and<br>Hepatology Update: Best Practices for<br>2017                                                                                                    | Dartmouth-<br>Hitchcock<br>Medical<br>Center | AMA<br>PRA<br>Category<br>1<br>Credit™ | 3.50<br>Credits     | 5/19/2017                                                     | Portsmouth,<br>NH<br>United<br>States | Live<br>activity                 |  |
|                                           | Moderate Sedation Learning Modules                                                                                                    | Dartmouth-<br>Hitchcock<br>Medical<br>Center | AMA<br>PRA<br>Category<br>1<br>Credit™ | 1.25<br>Credits     | 10/14/2016                                                    | Online                                | Enduring<br>material             |  |

7. You may filter the report by various criteria.

| _      |                                       |                                 |                                                    |  |
|--------|---------------------------------------|---------------------------------|----------------------------------------------------|--|
| turn t | o Continuing Education for Pro        | ofessionals Home                |                                                    |  |
| me //  | Health Care Protessionals 1 Education | - Education A to 2 - Continuing | Education for Protessionals - 1 Online Thereichals |  |
| ſĒ     | Dartmouth-Hitchcock Continuing Edu    | ucation for Professionals       |                                                    |  |
|        | Poport Crit                           | oria                            |                                                    |  |
|        | Report Criti                          | erid                            |                                                    |  |
| Liv    | Select the date rate for this Repo    |                                 |                                                    |  |
| Re     | From to                               |                                 |                                                    |  |
| 0      | Select the information you want to h  | ave appear in the Report        |                                                    |  |
| 0      | <ul> <li>Activity Name</li> </ul>     | ✓ Credit                        | Date Completed                                     |  |
| M      | Description                           | ✓ Amount                        | ☑ Location                                         |  |
| M,     | Provider                              | ✓ Units                         | Activity Learning Format                           |  |
| Le     | Select the sort option for the Report |                                 |                                                    |  |
| M      | O Activity Name                       | O Credit                        |                                                    |  |
| 50     | Date Completed                        | O Amount                        |                                                    |  |
| A.S.   | O Activity Learning Format            | O Units                         |                                                    |  |

- 8. Click "Run Report".
- 9. The transcript will be generated. To print the report there is a widget (menu bar) which appears near the bottom or top of the window when you hover your cursor over it. Select the print icon to print the report or the save icon to save the report.

| rn to | Continuing Education for Professionals Home                                                                                                    |                                              |                                   |        |         |            |                       |                               |
|-------|----------------------------------------------------------------------------------------------------|----------------------------------------------|-----------------------------------|--------|---------|------------|-----------------------|-------------------------------|
| _     |                                                                                                    |                                              |                                   |        |         |            |                       |                               |
|       | silf-Care Processora: 1 Galication 1 Epidakon Nio 2                                                                                                    | Canlinning Ecologie                          |                                   | -      | (24)    | ne mianec  | 10.51                 |                               |
|       |                                                                                                    |                                              |                                   |        |         |            |                       |                               |
|       | Dartmouth-Hitchcock Continuing Education for Professiona                                                                                                    |                                              |                                   |        |         |            |                       |                               |
|       |                                                                                                    |                                              |                                   |        |         |            |                       |                               |
| 1     | /// Dartmouth-Hitchcock                                                                                                    | $\Theta$                                     | €                                 | S      |         |            |                       |                               |
| 4.    | and the second second se |                                              |                                   | -      |         |            |                       |                               |
|       | Organization: Dartmouth-Hitchcock                                                                                                    | Transcript Repo                              | ort                               |        |         |            |                       |                               |
|       | Medical Center Do<br>Report Period: 1/1/2016 to 12/31/2017 Do<br>Report Run Data: 12/21/2017                                                                                                    | 215 North Main St.                           | , MD                              |        |         |            |                       |                               |
|       | 040000000000000000000000000000000000000                                                                                                    | White River Junction, VT 05<br>United States | 908                               |        |         |            |                       |                               |
|       | Activity Name                                                                                                    | Provider                                     | Credit                            | Amount | Units   | Completed  | Location              | Activity Learning             |
|       |                                                                                                    | 0.1.1.1                                      | 10.00                             |        | 1       |            | Lebanon.              | Format                        |
| 1     | Medicine Grand Rounds 2017 -Sarah Wakeman, MD: From Hospital to<br>Community: Responding to the Epidemic of Opioid Overdose and Addiction                                                                                                    | Dartmouth-Hitchoock<br>Medical Center        | AMA PRA<br>Category 1             | 1.00   | Credits | 12/15/2017 | NH<br>United          | Regularly<br>Scheduled Series |
| 1     |                                                                                                    |                                              | credit"                           |        |         | _          | States<br>Portsmouth. |                               |
|       | DHMC-Mayo Gastroenterology and Hepatology Update: Best Practices for 2017                                                                                                    | Dartmouth-Hitchoock<br>Medical Center        | AMA PRA<br>Category 1             | 3,50   | Credits | 5/19/2017  | NH<br>United          | Live activity                 |
|       |                                                                                                    |                                              | Credit"                           | _      |         |            | States                |                               |
|       | Moderate Sedation Learning Modules                                                                                                    | Dartmouth-Hitchoock<br>Medical Center        | Category 1<br>Credit <sup>™</sup> | 1.25   | Credits | 10/14/2016 | Online                | Enduring material             |
| 5     |                                                                                                    | 2000                                         |                                   |        |         |            | White River           | 1.1.1                         |
|       | VA WRJ, VT Morbidity and Mortality Conference 2016 -10122016                                                                                                    | Dartmouth-Hitchoock<br>Medical Center        | Category 1                        | 1.00   | Credits | 10/12/2016 | VT                    | Regularly<br>Scheduled Series |
|       |                                                                                                    | 10000                                        | creat                             |        | _       |            | States                |                               |
|       |                                                                                                    |                                              |                                   |        |         |            | White River           |                               |
|       | and the second second second second second                                                                                                    | Dartmouth-Hitchcock                          | AMA PRA                           |        | -       | Sec. Still |                       | Regularly                     |

| o Continu             | ing Education for Professionals Home                                        |                                                                                                    |  |  |  |
|-----------------------|-----------------------------------------------------------------------------|----------------------------------------------------------------------------------------------------|--|--|--|
| Hearn Eare            | Portessioner () Elucation () Exucation 4 & E () Continuing Etuction for Fre | Peerkanae / Soline Transcuble                                                                                                    |  |  |  |
| ] Dartmou             | Printer NVDH3016XEG1-CCF3 Properties Advan                                  | ced Help ①                                                                                                    |  |  |  |
| 4                     | Copies: I Print in grayscale (blac<br>Save ink/toner ()                     | ck and white)                                                                                                    |  |  |  |
| -                     | Pages to Print                                                              | Comments & Forms                                                                                                    |  |  |  |
| Orgai                 | • All                                                                       | Document and Markups                                                                                                    |  |  |  |
| Medic<br>Repo<br>Repo | C Current page                                                              |                                                                                                    |  |  |  |
|                       | More Options                                                                | Document: 8.5 x 11.0in                                                                                                    |  |  |  |
| -                     | Page Sizing & Handling ①                                                    | 8.5 x 11 Inches                                                                                                    |  |  |  |
|                       | Size Poster Multiple Booklet                                                | db Terrarel Tradeot                                                                                                    |  |  |  |
| #*<br>Cr              |                                                                             | Bayes formation free different to<br>Schulzbarten berger berger to<br>Schulzbarten berger berger |  |  |  |
|                       | Actual size                                                                 |                                                                                                    |  |  |  |
| De                    | O Shrink oversized pages                                                    |                                                                                                    |  |  |  |
|                       | C Custom Scale: 100 %                                                       |                                                                                                    |  |  |  |
|                       | Choose paper source by PDF page size                                        |                                                                                                    |  |  |  |
| v,                    | Orientation:                                                                |                                                                                                    |  |  |  |
|                       | Auto portrait/landscape                                                     |                                                                                                    |  |  |  |
|                       | C Landscape                                                                 |                                                                                                    |  |  |  |
| ¥4                    |                                                                             |                                                                                                    |  |  |  |
| Credit                |                                                                             |                                                                                                    |  |  |  |
|                       |                                                                             | < J >                                                                                                    |  |  |  |